【附件2】

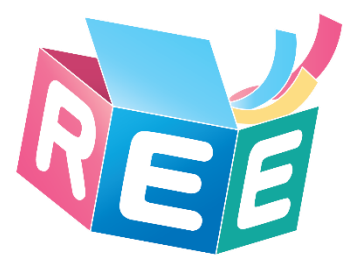

# 臺灣學術倫理教育資源中心操作手冊 必修學生(Mandatory Students English Guide)

製作日期: 2016年9月11日

本手冊適用將本課程列為必修、口試或畢業門檻之學校學生。

(<mark>若您使用電腦瀏覽,可直接點選下方目錄閱讀</mark>)

| 中文版操作手冊 Chinese Guide | 1  |
|-----------------------|----|
| 1.登入網站                | .1 |
| 2.修課與測驗方式             | .3 |
| 3.其他問題                | .6 |
| 4.聯絡資訊                | .8 |
| 英文版操作手冊 English Guide | .9 |

【教育部校園學術倫理教育與機制發展計畫辦公室製作】

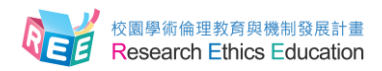

## 中文版操作手冊 Chinese Guide

# 1.登入網站

1-1. 輸入網址: ethics.nctu.edu.tw,即可進入「臺灣學術倫理教育資源中心」網站。

| Examples Description         Image: State Description         Image: State                                                                                                    | ₩Ŧ⊥≌<br>016<br>【件<br>明督。    |                        | 課程試問<br>ア<br>救済部績                          | 計畫簡介        | 新倫理教育資源中心<br>ch Ethics Education<br>最新湖息 | eeen E E E E E E E E E E E E E E E E E E |
|----------------------------------------------------------------------------------------------------|-----------------------------|------------------------|--------------------------------------------|-------------|------------------------------------------|------------------------------------------|
| Personal Education       Research Education         ● 自首 ▲ 新海 ▲ 前車 命 定 在 (本)       ● 四 (本)       ● 田 (本)       ● 田 (本)       ● 田 (本)       ● 田 (本)       ● 田 (本)       ● 田 (本)       ● 田 (本)       ● 田 (本)       ● 田 (本)       ● 田 (本)       ● 田 (本)       ● 田 (本)       ● 田 (本)       ● 田 (本)       ● 田 (本)       ● 田 (本)       ● 田 (本)       ● 田 (本)       ● 田 (本)       ● 田 (本)       ● 田 (-1)       ● 田 (-1)       ● 田 (-1) <th>₩Ŧ上路<br/>016<br/>【件<br/>明督。</th> <th></th> <th>課程試問 の の の の の の の の の の の の の の の の の の の</th> <th>計畫簡介</th> <th>ch Ethics Education<br/>最新游息</th> <th>Researd<br/>↑ ⊡ăț</th> | ₩Ŧ上路<br>016<br>【件<br>明督。    |                        | 課程試問 の の の の の の の の の の の の の の の の の の の | 計畫簡介        | ch Ethics Education<br>最新游息              | Researd<br>↑ ⊡ăț                         |
| ● 回首頁       最新消息       計畫簡介       課程試刷       學習資数       新手上箔         ● PREE2016       日       日                                                                                                    | ₩¥±₽<br>016<br>【件<br>明督。    |                        | 課程試問                                       | 計畫簡介        | 最新湖島                                     |                                          |
| 日本の学校の学校の学校の学校の学校の学校の学校の学校の学校の学校の学校の学校の学校の                                                                                                    | 016<br>【件<br><sub>明督。</sub> |                        | P                                          |             |                                          |                                          |
| PREE2016         西藤市健理理登県計画         白田市         白田市         9/06 Tue.         9/06 Tue.         9/06 Tue.         9/06 Tue.         9/06 Tue.         9/06 Tue.         9/06 Tue.         9/06 Tue.         9/06 Tue.         9/06 Tue.         9/06 Tue.         9/06 Tue.         9/06 Tue.         9/09 Fr!.         國立成功大學         國立成功大學         國立東東大學         日本         日本         日本         日本         日本         日本         日本         日本         日本         日本         日本                                                                                                    | 016<br>【件<br><sup>明督。</sup> |                        | P<br><sup>救責部4</sup>                       |             |                                          |                                          |
| Production     Production       Production     Production       Production<                                                                                                    | 【件<br><sub>明會。</sub>        |                        | 教育部場                                       |             |                                          |                                          |
| P的 中 中 田 型 理 2 2 2 2 2 2 2 2 2 2 2 2 2 2 2 2 2 2                                                                                                    | <b>【件</b><br><sub>明會。</sub> |                        | 教育部員                                       |             |                                          |                                          |
| 1年以十<br>説明會。       9/06 Tue<br>量北科:1大樓     9/09 Frt.<br>國立威功大學     9/30 Frt.<br>國立東華大學       日本     9/06 Tue<br>量北科:1大樓     9/09 Frt.<br>國立威功大學     9/30 Frt.<br>國立東華大學       最新消息     更多>     開始上課                                                                                                    | ( <b> 十</b><br>明督。          | /1 <del>I</del>        |                                            |             |                                          |                                          |
| 記明會。<br>9/06 Tue。<br>9/06 Tue。<br>9/09 Fri.<br>臺北科(竹大樓) 國立臺中教育大學 9/23 Fri.<br>國立成功大學 國立東華大學<br>最新消息                                                                                                    | 明督。                         |                        |                                            |             |                                          |                                          |
|                                                                                                    | 归旨。                         | ·                      |                                            |             |                                          |                                          |
| 9/06 Tue.     9/09 Frl.     9/23 Frl.     9/30 Frl.       臺北科(古大樓)     國立臺中教育大學     9/23 Frl.     9/30 Frl.       國立東華大學     國立東華大學       最新消息     奥多>     開始上課                                                                                                    |                             | / 市兀                   |                                            | 1/1         |                                          |                                          |
| 9/06 Tue.     9/09 Frl.     9/23 Frl.     9/30 Frl.       臺北科拉大樓     國立臺中教育大學     國立成功大學     國立東華大學       最新消息     更多>     開始上課                                                                                                    |                             |                        |                                            |             |                                          |                                          |
| 9/06 Tue     9/09 Frl.     9/23 Frl.     9/30 Frl.       臺北科拉大樓     國立臺中較育大學     國立成功大學     國立東華大學       最新消息     更多>     開始上課                                                                                                    |                             |                        |                                            |             |                                          |                                          |
| 最新消息                                                                                                    | )/30 Fri.<br>四立東華大學         | 9/23 Fri.<br>大學 國立成功大學 | Tue.   9/09 Fri.<br>竹大樓   國立臺中教育           | 9/06        |                                          |                                          |
| 最新消息 (現金) 開始上課                                                                                                    |                             |                        |                                            |             | FT & El                                  |                                          |
| 最新消息 (現象) 開始上課                                                                                                    |                             |                        |                                            |             |                                          |                                          |
|                                                                                                    | ±Π                          | 44.00                  | 雨夕、                                        |             |                                          | 百姓流言                                     |
|                                                                                                    | <b>祥</b>                    | 用焰.                    | 史 3 /                                      |             | 5                                        | <b>」</b> 」「」」「」」「」」「」」「」」「」」「」」」「」」」     |
| 2016-07-25 熱門宮頂 105學年度入學學牛請勿自行於細站計冊總號 請選擇身份 *                                                                                                    | *                           | 請選擇身份                  | 帳號                                         | 學生請勿自行於網站註冊 | 105學年度入學                                 | 2016-07-25                               |

1-2.身份請選「必修學生」,並選您的學校,帳號為學號,密碼預設學號末5碼,輸入驗證碼後登入。

| 理教育資源中。 ×                              |                             |                       |                                           |
|----------------------------------------|-----------------------------|-----------------------|-------------------------------------------|
|                                        |                             |                       |                                           |
| 最新消息                                   | 更多》                         | 開始上課                  |                                           |
|                                        |                             | 必修學生                  | ٣                                         |
| 2016-08-25 最新消息 本站8/30凌晨00:00-8/31中午12 | 2:00暫停服務                    | 新竹市                   | ¥                                         |
| 2016-08-22 最新消息 105學年度第二學期教育部學術條       | <del>俞</del> 理課程發展計畫徵件說明會   | 國立交通大學                | ¥                                         |
| 2016-08-22 最新消息 105學年度臺灣學術倫理教育資源       | 原中心網站平台使用說明會                | 請輸入您的學問               | 10-1-1-1-1-1-1-1-1-1-1-1-1-1-1-1-1-1-1-   |
| 2016-07-26 最新消息 105學年度第一學期學術倫理課程       | 呈發展計畫補助名單                   |                       |                                           |
| 2016-06-15 最新消息 必修學生請提早一天通過測驗以利        | 利申請修課證明                     | 密碼                    |                                           |
|                                        |                             | <b>8-28</b> 驗證碼       | 8                                         |
|                                        |                             | 登入                    |                                           |
|                                        |                             | 註冊帳號   忘記蜜            | 嗎?                                        |
|                                        |                             |                       |                                           |
|                                        |                             |                       |                                           |
| f                                      | 修課流程                        |                       |                                           |
|                                        | 登明<br>若想看<br>更多課程<br>自由加選單: | 研讀課程 取:<br>立通過總測驗 (可相 | <mark>得修課證明</mark><br><sup>5續修課及測驗)</sup> |
| <b>註冊者</b><br>(自行申請帳號)                 |                             |                       | PASS                                      |

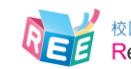

1-3.登入後,顯示個人資訊狀態首頁,呈現各校校園公告、學生修課進度,若需修改密碼或 電子信箱,請於網站上方點選 [個人資料]方可更改。

| · 臺灣學術倫理 | 教育資源中心 ×             |                             | -                     | a line of            |                        | -           |                 |                                       | <b>≟ □</b> × |
|----------|----------------------|-----------------------------|-----------------------|----------------------|------------------------|-------------|-----------------|---------------------------------------|--------------|
| < → C □  |                      |                             |                       |                      |                        | 學生八 — (個人   | 資料, 登出)   NGLIS | H 意見回饋                                | ☆ =          |
|          | EEE Eese             | 學術倫理教育資<br>earch Ethics Edu | 源中心<br>lication       |                      |                        |             |                 |                                       |              |
|          | ▲回首頁                 | 最新消息                        | 計畫簡介                  | 課程專區                 | 學習歷程                   | 學習資源        | 新手上路            |                                       |              |
|          | 首頁                   |                             |                       |                      |                        |             |                 |                                       |              |
|          | 晚安!學生八三一初            | R您有個美好的夜晚!                  |                       |                      |                        |             |                 |                                       |              |
|          |                      |                             | 校園公告                  |                      |                        |             | 個ノ              | 「資訊                                   |              |
|          | 親愛的國立交通大<br>總測驗以及取得修 | 學同學您好: 請各位<br>課證明,以免影響您     | 同學於指定的時間<br>約口試時間。如果? | 內,完成「學術研<br>自問何修課上的問 | 开究倫理教育課程」<br>]題,請與您的系所 | ,並通過<br>助理聯 | RR              | 聲位: 國立交通大學                            |              |
|          | 繫,最後,祝各位             | 同學學業順利!                     |                       |                      |                        |             | 1000 HE HE/E    | 拳號: 20160831<br>:: 學生八三一              |              |
|          |                      |                             |                       |                      |                        |             |                 |                                       |              |
|          | 修課進度                 | F                           |                       |                      |                        |             |                 |                                       |              |
|          | 1 🗒                  | 月始上課                        | 2                     | 習進度                  | 3                      | 測驗結果        | 4               | 修課證明                                  |              |
|          | 請從課程專區閱              | 讀課程                         | 共修習15單元               |                      | <b>最近一</b> 次測          | 驗成績為分。      | 您尚未通過           | 總測驗,無法申請修課                            |              |
|          |                      | >                           | 已修習15単元<br>未修習0單元     |                      | 總測驗<br>>               |             | ><br>≌明。        |                                       |              |
|          |                      |                             |                       |                      |                        |             |                 |                                       |              |
|          |                      |                             |                       |                      |                        |             |                 |                                       |              |
|          | 本次尚未修習課              | 程 本次已修習課                    | 星                     |                      |                        |             | ■■■■ 已修習單元      | ▲●●●●●●●●●●●●●●●●●●●●●●●●●●●●●●●●●●●● |              |
|          |                      |                             |                       |                      |                        |             |                 |                                       | -            |

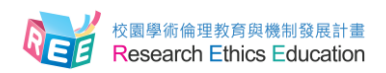

#### 2.修課與測驗方式

2-1.登入後·修課請選擇[課程專區]·[課程總覽]列出所有線上課程。注意:系統已預選15個核心單元(無法退選)·您必須至[我的課表]閱讀全部核心單元後才能進行總測驗·通過測驗後·可至[課程總覽]加選其他專業領域單元進行學習。

|                      | 圏土川                                                                                                    | 三一 (個人資料 登出) [FNGLISH] 會目回結 |
|----------------------|----------------------------------------------------------------------------------------------------|-----------------------------|
| ▲ / 喜灣學術倫理教育容        | 源中心                                                                                                    | (國八員科, 臺山/ 11106311 总元回顧    |
| Research Ethics Edu  | ication                                                                                                    |                             |
| 會回首頁 最新消息            | 計畫簡介 課程專區 學習歷程 學                                                                                                    | ·習資源 新手上路                   |
| 首頁 / 課程專區            |                                                                                                    |                             |
| 課程專區                 |                                                                                                    |                             |
| 課程總 我的課表             |                                                                                                    |                             |
| 清先將「我的課表」所列出的單元      | 全部修畢並完成總測驗。通過後,您可從「課程總覽」/                                                                                                    | 加選您想閱讀的「學術研究倫理教育課程」,        |
| 加選的單元將顯示在「我的課表」      | 0                                                                                                    |                             |
| 核心單元                 | 核心單元                                                                                                    |                             |
| 法律                   | 加選全                                                                                                    | 部課程│排序依 單元順序 🗸 🗸            |
| 人文/管理科學/社會及行為科       |                                                                                                    |                             |
| 學/教育                 |                                                                                                    |                             |
| 學/教育<br>牛物醫學         | 單元名稱                                                                                                    | 加選單元                        |
| 學/教育<br>生物醫學<br>全部課程 | 單元名稿<br>01.研究倫理的定義與內涵                                                                                                    | 加選單元                        |
| 學/飲育<br>生物醫學<br>全部課程 | 單元名稱<br>01.研究倫理的定機與內涵<br>核心單元<br>共10人閱讀                                                                                                    | 加速單元已加速                     |
| 學/软育<br>生物醫學<br>全部課程 | <ul> <li>単元名稿</li> <li>01.研究倫理的定義與内遠</li> <li>枚心量元</li> <li>共10人間請</li> <li>(2) の田奈美小田市満年生にます。</li> </ul>                                            | 加速單元已加退                     |
| 學/软育<br>生物醫學<br>全部課程 | <ul> <li>単元名稱</li> <li>01.研究倫理的定義與內遊</li> <li>核心算元</li> <li>株10人間鍵</li> <li>02.研究倫理的專業規範與個人責任</li> <li>40.研究</li> </ul>                              | 加選單元<br>已加選                 |
| 學/软育<br>生物醫學<br>全部課程 | <ul> <li>単元名稿</li> <li>01.研究倫理的定義與內涵</li> <li>株心里元</li> <li>株心里元</li> <li>株10人間請</li> <li>02.研究倫理的事業規範與個人責任</li> <li>核心里元</li> <li>株10人間請</li> </ul> | 加増單元<br>已加増<br>已加増          |

2-2. [我的課表]顯示已加選單元·點選單元名稱即可進入教材閱讀·已修讀過的單元將顯示修課 日期·修讀全部核心單元後·頁面下方「總測驗」按鈕會亮起·點入即可測驗。

| 直端學術倫理    | 教育資源中に ×             |                                                            |                                              |                                          |     |
|-----------|----------------------|------------------------------------------------------------|----------------------------------------------|------------------------------------------|-----|
| (← → C [] | 1                    |                                                            |                                              |                                          | ☆ = |
|           | 06.不凿的研究寫作:抄襲與剽竊     |                                                            | 2016/08/31 18:16:44                          |                                          | *   |
|           | 07.不當的研究寫作:自我抄襲      |                                                            | 2016/08/31 18:16:44                          |                                          |     |
|           | 08.學術研究的寫作技巧:引述      |                                                            | 2016/08/31 18:16:26                          |                                          |     |
|           | 09.學術研究的寫作技巧:改寫與摘寫   |                                                            | 2016/08/31 18:16:24                          |                                          |     |
|           | 10.著作權法的基本概念         |                                                            | 2016/08/31 18:16:20                          |                                          |     |
|           | 11.引用他人著作之議題         |                                                            | 2016/08/31 18:16:19                          |                                          |     |
|           | 12.個人資料保護法的基本概念      |                                                            | 2016/08/31 18:16:19                          |                                          |     |
|           | 13.隱私權的基本概念          |                                                            | 2016/08/31 18:16:19                          |                                          |     |
|           | 14.受試者保護的原則和作法       |                                                            | 2016/08/31 18:16:18                          |                                          |     |
|           | 15.作者定義與掛名原則         |                                                            | 2016/08/31 17:29:38                          |                                          |     |
|           |                      | 總                                                          | 則驗                                           |                                          |     |
|           |                      |                                                            |                                              |                                          |     |
|           | 計畫相關                 | 學習資源                                                       | 新手上路                                         | 其他                                       | _   |
|           | 最新消息<br>計畫簡介<br>課程試問 | 相關網站<br>相關書籍<br>案例探討<br>世界主要大學研究倫理資訊<br>教學資源<br>課程發展計畫資料下載 | 必修學生<br>Mandatory Students<br>註冊者<br>必修學校管理者 | 常見問題<br>加入我們<br>聯紀我們<br>意見回讀<br>隱私權與寶安政策 |     |
|           |                      | 教育部校園學術倫理<br>網站維運:國立交援<br>Copyright 《                      | ■款育與機制發展計畫<br>■大學人文與社會科學研究中心<br>〕 2012-2016  |                                          | *   |

2-3.點下「總測驗」後,將出現說明頁面,請同學務必詳閱規定,若您測驗過程中離開頁面,本次所 有填答將不計分,需全部重新作答。為確保您的權益,測驗前請確認使用者名稱為真實姓名,此 名稱將印製於修課證明,若需異動,請連絡貴校管理者。

|                   |                                       |                                           |                                                                                                    | 学主八二一 (個人資   | 料, 登田)   ENGLISH   恵見回陳 |  |
|-------------------|---------------------------------------|-------------------------------------------|----------------------------------------------------------------------------------------------------|--------------|-------------------------|--|
|                   | <sup>兽學術倫理教育</sup><br>search Ethics F | 資源中心<br>Education                         |                                                                                                    |              |                         |  |
|                   |                                       |                                           |                                                                                                    |              |                         |  |
| <b>計回百</b> 頁      | 最新消息                                  | 計畫簡介 課程專                                  | 區 學習歷程                                                                                                    | 學習蒼淚         | 新手上路                    |  |
| 首頁 / 課程專          | 華麗                                    |                                           |                                                                                                    |              |                         |  |
|                   |                                       |                                           |                                                                                                    |              |                         |  |
| 悤測驗               |                                       |                                           |                                                                                                    |              |                         |  |
| 、次測驗共有32          | 題,答對28題以上問                            | 1可通過。                                     |                                                                                                    |              |                         |  |
| 過測驗隔日中(           | 午12時後可至「學習                            | 習歷程」下載修課證明,若未通過                           | 測驗,可不限次數重新作                                                                                                    | 答•           |                         |  |
| 醒您:               |                                       |                                           |                                                                                                    |              |                         |  |
| 若測驗中途離開           | 閉測驗畫面,本次總<br>5月前立轉轉5月前。               | 測驗將不計分,需全部重新作答<br>請於下方確認你的使用去做名和:         | •                                                                                                    |              |                         |  |
| ≫ ¤≭ ¤⊒ ₩3 ₩3 ₩ ₩ | ~~~~~~~~~~~~~~~~                      | 비행 // · · · · · · · · · · · · · · · · · · | 关于(1)(1)。<br>(1)                                                                                                    |              |                         |  |
|                   |                                       | 你的                                        | +夕・幽牛川:                                                                                                    | =            |                         |  |
|                   |                                       |                                           | エコ・デニエノヘ。<br>「「「「」、読息管理者脳感                                                                                                    |              |                         |  |
|                   |                                       | 11                                        |                                                                                                    |              |                         |  |
|                   |                                       |                                           | 是否要開始測驗?                                                                                                    |              |                         |  |
|                   |                                       |                                           |                                                                                                    | _            |                         |  |
|                   |                                       | 1                                         | 重新複 開始測驗                                                                                                    |              |                         |  |
|                   |                                       |                                           |                                                                                                    |              |                         |  |
|                   |                                       |                                           |                                                                                                    |              |                         |  |
| 計畫相關              |                                       | 學習資源                                      | 新手上                                                                                                    | 路            | 其他                      |  |
| 最新消息              |                                       | 相關網站                                      | 必修學生                                                                                                    | E            | 常見問題                    |  |
| 計畫簡介              |                                       | 相關書籍                                      | Mandat                                                                                                    | ory Students | 加入我們                    |  |
| 课程試閱              |                                       | 羔'例 徐討<br>世界主要大學研究倫理:                     | 田田 田田 香 記                                                                                                    | 管理者          | 聯 紹 我 們<br>會 見 回 饋      |  |
|                   |                                       |                                           | All the second second s |              | A MAR OF MA HIMLE MARK  |  |

2-4.總測驗皆為 4 選 1 單選題,尚未通過測驗前,您可重新測驗直到通過為止(實際完成課程期限 由各校規範)。

| · 臺灣學術倫理 | 教育資源       | <b>夏</b> 中心 ×                                          |                                                                              |                                                            |                                                         |                                             |                                            |                               |                      | ÷ - • | ×    |
|----------|------------|--------------------------------------------------------|------------------------------------------------------------------------------|------------------------------------------------------------|---------------------------------------------------------|---------------------------------------------|--------------------------------------------|-------------------------------|----------------------|-------|------|
| ← → C    | 1          |                                                        |                                                                              |                                                            |                                                         |                                             |                                            |                               |                      | 2     | 3 =  |
|          | _          |                                                        |                                                                              | -                                                          |                                                         | 1                                           | 學生八三一 (個人資)                                | 呌, 登出)┃ENGLISH┃≋              | 意見回饋                 |       | Î    |
|          | RE         | E Rese                                                 | 學術備埋教育]<br>earch Ethics E                                                    | 資源中心<br>ducation                                           |                                                         |                                             |                                            |                               |                      |       | - 11 |
|          | <b>A</b> I | 回首頁                                                    | 最新消息                                                                         | 計畫簡介                                                       | 課程專區                                                    | 學習歷程                                        | 學習資源                                       | 新手上路                          |                      |       |      |
|          | 首頁         | 頁 / 課程專                                                | 10                                                                           |                                                            |                                                         |                                             |                                            |                               |                      |       |      |
|          | Arte M     |                                                        |                                                                              |                                                            |                                                         |                                             |                                            |                               |                      |       |      |
|          | 總法         | 則驗                                                     |                                                                              |                                                            |                                                         |                                             |                                            |                               |                      |       |      |
|          | 1.         | 下列對引<br>●(1)意義<br>●(2)不需<br>●(3)通常<br>●(4)通常           | 述(quoting)自<br>是在清楚註明文<br>要在文後清楚註<br>引用40字以上的<br>引用40字以內的                    | 的寫作技巧,何者<br>章中所参考的資料<br>明参考文獻(refe<br>文字即需:獨立5<br>文字即需:串在正 | 有誤?<br>,以避免抄襲他/<br>rence)或完整的<br>l文,引述的文字!<br>i文內,並加上引! | \的研究,也讓講<br>書目資訊。<br>單獨成一個段落。<br>號。         | 貴者更了解相關的;<br>。                             | 文獻。                           |                      |       |      |
|          | 2.         | 從《紐倫:<br>●(1)公平:<br>●(2)機會:<br>●(3)效率<br>●(4)保密        | 坐宣言)、〈赫<br>對待原則、研究<br>均等原則、和平<br>原則、平等對待<br>原則、保護研究                          | 爾辛基宣言〉和《<br>者明確告知義務、<br>溝通原則、理性協<br>原則、音世性原則<br>者與受試者隱私、   | 貝爾蒙特報告書)<br>受試者知情同意<br>商原則、保密原則<br>、權利義務明確<br>平等對待原則、?  | 中,可歸納出明<br>,保護受試者的陽<br>则<br>()              | ◎些研究倫理的基<br>費私                             | ≢原則?                          |                      |       |      |
|          | 3.         | 在不同的<br>(1)我國<br>臺北市<br>(2)張芬<br>(3)吳清<br>報告,<br>(4)林文 | 專業領域通常有<br>邁向學習社會政<br>。<br>芬(1995)。<br>教<br>山、林天祐、黃<br>未出版。<br>達(1992)。<br>教 | 不同的學術引用格<br>策制訂之研究 - 政<br>写實習專業理論想<br>三吉(2000)。國           | 式規範,下列何利<br>策問題形成、政約<br>載式的探討。師寶<br>國民中小學教師專<br>5:三民。   | 皆引用格式可能最<br>有規劃及政策合注<br>培育專業化研討<br>業能力的評鑑與朝 | 過不完整?<br>生化探討(未出版:<br>會,臺北市立師範<br>教師選選之研究。 | 之博士論文)。國立<br>學院。<br>行政院國家科學委員 | 2臺灣師範大學,<br>員會專題研究成果 |       |      |
|          | 4.         | 「宮崎駿<br>●(1)是,<br>●(2)是,                               | 強調 "對動畫依<br>只要有引號都稱<br>只有種順出受訪                                               | 舊抱持極大熱情,<br>為引述<br>者是誰,則稱為引                                | 直到我死之前,                                                 | 鄙會繼續從事創作                                    | 乍。″ 」引號內的                                  | 文句是否為正確的引                     | 引述?                  |       | Ŧ    |

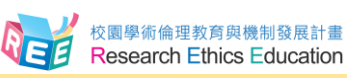

2-5.總測驗結束後,將顯示您本次測驗之答對率、答錯單元統計、答對題數目。

| 答對率<br>19.35%                                                                                                  | 測驗結果: 32麵中共當對6麵,當對率19.35%<br>很可惜您沒有通過總測驗,請參考以下測驗結果。 將課程重新複習後再來測驗吧。<br>查看學習歷程                                              |
|----------------------------------------------------------------------------------------------------|----------------------------------------------------------------------------------------------------|
| 答錯單元統計                                                                                                    |                                                                                                    |
|                                                                                                    | 4歳何何能会!                                                                                                    |
| 02.研究给理的非常规密路個人责任                                                                                              |                                                                                                    |
| 03.研究倫理的政府规定與單位政策                                                                                              |                                                                                                    |
| 04.不當研究行為的定義與領型                                                                                                |                                                                                                    |
| 05.不當的資料這理:這邊與篡改資料                                                                                             |                                                                                                    |
| 08.不當的研究寫作:抄鏡與彩寫                                                                                               |                                                                                                    |
| 08.拳術研究的寫作技巧:引述                                                                                                |                                                                                                    |
| 09.學術研究的寫作技巧:註寫獎擁寫                                                                                             |                                                                                                    |
| 07.不當的研究寫作:自我抄職                                                                                                |                                                                                                    |
| 15.但老定義與掛名原則                                                                                                   |                                                                                                    |
| 12.個人資料保護法的基本概念                                                                                                |                                                                                                    |
| 13.隐私稽的基本概念                                                                                                    |                                                                                                    |
| 11.57用他人著作之講題                                                                                                  |                                                                                                    |
| d                                                                                                    | 1 2                                                                                                    |
| 答錯題目                                                                                                    |                                                                                                    |
| <ol> <li>2 下列對引述 ( quoting<br/>(1)意義是在清楚註明文重<br/>(2)不需要在文後清楚註明<br/>(3)通常引用40字以上的<br/>(4)通常引用40字以內的:</li> </ol> | 的弯件技巧,何音有誤?<br>中所参考的資料,以避免抄戰他人的研究,也讓讀者更了解相關的文獻。<br>參考文獻(reference)或完整的書目資訊。<br>字即需:獨立引文,引述的文字單獨成一個段落。<br>字即需:串在正文內,並加上引號。 |
| <ol> <li>1 在不同的專業領域通常         <ol> <li>(1)我國邁向學習社會政府             北市。</li> </ol> </li> </ol>                    | 「不同的學術引用档式規範,下列何看引用档式可能最不完整?<br>制訂之研究,政業問題形成、政業規劃反政策合法化拆訂(未出版之博士論文)。國立臺考師範大學、臺                                            |

2-6.若您通過總測驗·則於通過測驗後隔日中午 12 時·至[學習歷程]下載修課證明·您可直接於 網站下載 PDF 檔保存。如需訂正最近一次測驗題目,請點選「前往查看」。

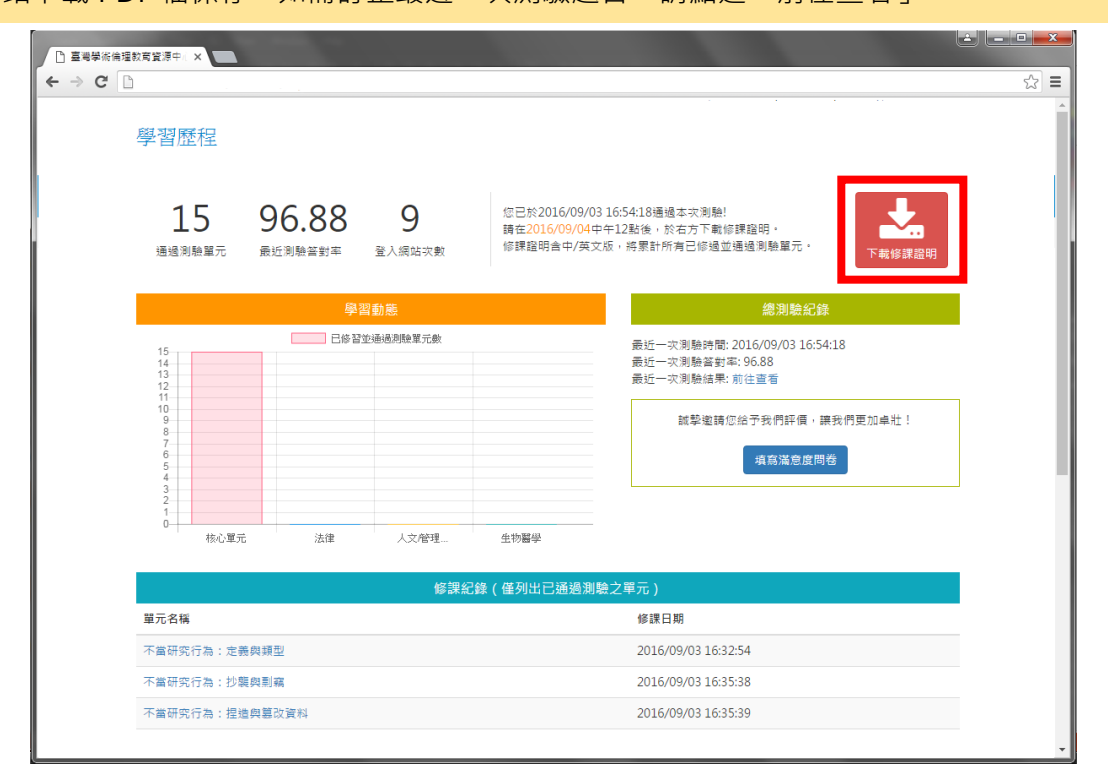

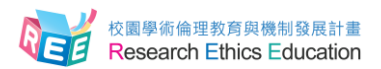

## 3.其他問題

3-1. 若有操作問題·也可至網站導覽列點選[新手上路]·內有使用步驟說明;或網站下方點選 [常見問題]·查看其他問題解答。

| □ 臺灣學術倫理教育資源中心 ×      |                                                            |                                                  |                           |                      |          |
|-----------------------|------------------------------------------------------------|--------------------------------------------------|---------------------------|----------------------|----------|
| ← ⇒ C []              |                                                            |                                                  |                           |                      | ☆ =      |
| 臺灣學術倫理<br>Research Et | 里教育資源中心<br>hics Education                                  |                                                  | ENGLIS                    | H 意見回顧               | <u>~</u> |
| ★回首頁                  | 最新消息 計畫簡介                                                  | 課程試閱                                             | 學習資源                      | 新手上路                 |          |
| 首頁 / 新手上路             |                                                            |                                                  |                           |                      |          |
| 新手上路                  |                                                            |                                                  |                           |                      |          |
| 必修學生                  | Mandatory Student                                          | 主冊者                                              | 必                         | 修學校管理者               |          |
| 計畫相關                  | 學習資源                                                       | 新手上路                                             | 其他                        |                      |          |
| 跟新消息<br>計畫簡介<br>課程試問  | 相關網站<br>相關書籍<br>案例採討<br>世界主要大學研究倫理資訊<br>教學寶源<br>課程發展計畫資料下載 | 必修學生<br>Mandatory Students<br>註冊者<br>必修學校管理者     | 常見問<br>加入我<br>聯絡見回<br>隱私權 | 題<br>們<br>饋<br>奠宜安政策 |          |
|                       | 秋岡部校園学術<br>網站維運:國立<br>Copyrig                              | 调理教育與微制發展訂畫<br>交通大學人文與社會科學研究中心<br>ht © 2012-2016 |                           |                      | Ŧ        |

| □ 臺灣學術倫理教育資源中心 ×                       |                                                                                                    |                                                                                                    |                                                                                                    |                                                      |                                       |    | × |
|----------------------------------------|----------------------------------------------------------------------------------------------------|----------------------------------------------------------------------------------------------------|----------------------------------------------------------------------------------------------------|------------------------------------------------------|---------------------------------------|----|---|
| ← → C □                                |                                                                                                    |                                                                                                    |                                                                                                    |                                                      |                                       | 52 | ∎ |
| 產業 臺灣學術倫理<br>Research Et               | 里教育資源中心<br>hics Education                                                                                                    |                                                                                                    |                                                                                                    | ENGLISH                                              | ┤│意見回饋                                |    | ^ |
| ▲回首頁                                   | 最新消息                                                                                                    | 計畫簡介                                                                                                    | 課程試閱                                                                                                    | 學習資源                                                 | 新手上路                                  |    |   |
| 首頁 / 常見問題 / 登入                         | 與帳號常見問題                                                                                                    |                                                                                                    |                                                                                                    |                                                      |                                       |    |   |
| 登入與報號常見問題<br>上課與到驗問題<br>後台管理問題<br>其它問題 | <ul> <li>登入贝</li> <li>本課程編</li> <li>【Q1::</li> <li>1.確認是成</li> <li>2.登公改第二年</li> <li>不數字音</li> <li>【Q2:::</li> <li>2.登公改第二年</li> <li>【Q2:::</li> <li>1.您明我容面, 2. (2. (2. (2. (2. (2. (2. (2. (2. (2.</li></ul> | <b>與 帳號,常,見問題</b><br>地已全面開放,各校与<br><u>我登入之後要做什麼</u> ?;<br>否能登入網站,帳號強硬<br>功後,請務必修改图收<br>利電子傳籍,以利接號<br>對寫天學學生,帳號語<br>分陽區正常。<br><b>我不能登入該怎麼辦?</b><br>登入本課程網站,可聞<br>2014年9月22日前在舊<br>調更新作業問題。<br>輕號莫文學母大小寫。<br>目前參年度難系統選修本 | 2<br>建生名單已統一建入網站內<br>學號, 密碼為學號後5碼<br>沒確認個人資料。<br>課程通知。<br>歸輸入完整學號(英文+數<br>)<br>:的原因如下:<br>版網站通過本課程(若不<br>:, 欲加入請洽各校聯絡人<br>:<br>:課程, | 9、為維護學生權益,講新<br>。<br>字),密碼為學號後5碼<br>確定是否通過,請自行查<br>。 | 8必瀏覽以下事項:<br>,登入後的學號僅會縣<br>1詞:中央大學名單, |    |   |

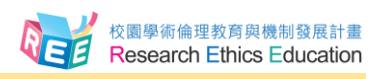

3-2.若網站操作上有任何問題或建議,可至網站上方點選[意見回饋],填寫問題與建議後, 計畫總辦公室將有專人會與您聯繫。

| 🗋 臺灣學術倫理 | 教育資源中心       | ×                     |                            |                                    |                                       |                        |           |     |
|----------|--------------|-----------------------|----------------------------|------------------------------------|---------------------------------------|------------------------|-----------|-----|
| ← → C    | Ì            |                       |                            |                                    |                                       |                        |           | ☆ = |
|          |              |                       |                            |                                    |                                       | ENGLISH                | 意見回饋      | A   |
|          | REE          | 臺灣學術倫理<br>Research Et | 里教育資源中心<br>hics Education  |                                    |                                       |                        |           |     |
|          |              | Research Et           |                            |                                    |                                       |                        |           | _   |
|          | <b>f</b> 🛛 İ | 首頁                    | 最新消息                       | 計畫簡介                               | 課程試閱                                  | 學習資源                   | 新手上路      |     |
|          | 首頁 /         | 意見回饋                  |                            |                                    |                                       |                        |           | _   |
|          | 意見回          | 目饋                    |                            |                                    |                                       |                        |           |     |
|          |              |                       |                            |                                    |                                       |                        |           |     |
|          | 若您在健<br>貴意見( | 用臺灣學術倫理<br>僅網站管理者觀者   | 收寬資源中心的過程有日<br>看,請安心填寫),或者 | E何問題,請先参考常見問<br>音發送郵件至ethics_auto@ | 題,說不定有您的答案唷!如<br>Onctu.edu.tw ,將有專人為您 | ロ果有其他問題或者建議,歡<br>SRB務。 | 迎於下方填寫您的寶 |     |
|          | AE P.C.      |                       |                            |                                    |                                       |                        |           |     |
|          | Vite 516;    |                       |                            |                                    |                                       |                        |           |     |
|          | 姓名:          |                       |                            |                                    |                                       |                        |           |     |
|          | 信箱:          |                       |                            |                                    |                                       |                        |           |     |
|          | 問題類型:        | 未指定分類                 | ٣                          |                                    |                                       |                        |           |     |
|          | 意見內容:        |                       |                            |                                    |                                       |                        |           |     |
|          |              |                       |                            |                                    |                                       |                        |           |     |
|          |              |                       |                            |                                    |                                       |                        |           |     |
|          |              |                       |                            |                                    |                                       |                        |           |     |
|          |              | the as seended        |                            |                                    |                                       |                        | //        |     |
|          | 驗證碼:         | A180                  |                            |                                    |                                       |                        |           |     |
|          |              |                       |                            | 變更驗證                               |                                       |                        |           |     |
|          |              |                       |                            |                                    |                                       |                        |           | Ψ   |

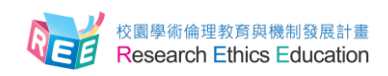

#### 4.聯絡資訊

- 教育部校園學術倫理教育與機制發展計畫總辦公室
- 計畫問題請洽專案經理:高小姐
  - 電話:03-571-2121 #58053
  - 信箱:echolin@mail.nctu.edu.tw
- 網站問題請洽專案助理:姜先生
  - 電話:03-571-2121 #52491
  - 信箱:ctw14161@nctu.edu.tw